Follow the steps mentioned below to learn how to set up a phone connection in Gridlex Zip.

**Step 1:** Log in to Gridlex and click on the "Helpdesk" tab located under the Zip section in the menu bar.

| Inbox &                                                                                                 | Zip                                                                                  | Sky                                                                                | Ray                                                                                | Enterprise Admin                                                                                                    |
|----------------------------------------------------------------------------------------------------|--------------------------------------------------------------------------------------|------------------------------------------------------------------------------------|------------------------------------------------------------------------------------|----------------------------------------------------------------------------------------------------|
| Zolan International V                                                                                   | Zolan International 👻                                                                | Zolan International 🗸                                                              | Zolan International 👻                                                              | Add Users<br>Add Unit                                                                                                    |
| Manage Inbox<br>Email                                                                                   | Opportunities<br>Activities                                                          | Accounting & ERP<br>Add Invoice<br>Add Bill                                        | Time Log<br>Projects                                                               | Inbox Settings<br>Zip Helpdesk Settings<br>Zip CRM Settings                                                                                        |
| SMS                                                                                                    | Organizations<br>Contacts                                                            | Revenue<br>Costs                                                                   | Time Approvals<br>Time Reports                                                     | Sky Accounting & ERP<br>Settings                                                                                                    |
| Calls<br>Make & Receive calls<br>Auto, Power &<br>Predictive Dialer<br>Voice Broadcast<br>Call Settings | Schedule<br>Campaigns<br>Contracts<br>Helpdosk<br>Add Ticket<br>Dashboard<br>Tickets | Journal<br>Banking<br>Inventory<br>Fixed Assets<br>Projects<br>Reports<br>Expenses | HRMS<br>Payroll<br>Attendance<br>Leaves<br>Geo Track<br>HR Approvals<br>HR Reports | Sky Expense Settings<br>Ray HRMS Settings<br>Ray Timesheet<br>Settings<br>Contracts Settings<br>Enterprise Admin<br>Settings<br>Billing & Payments |
|                                                                                                    | Sites<br>Automations                                                                 | Add Expense<br>Mileage<br>Approvals                                                |                                                                                    |                                                                                                    |

**Step 2:** After clicking on the "Helpdesk" tab, you will be redirected to the Shortcuts page. Here click on "Buy a Phone Number" located under the inbox management section.

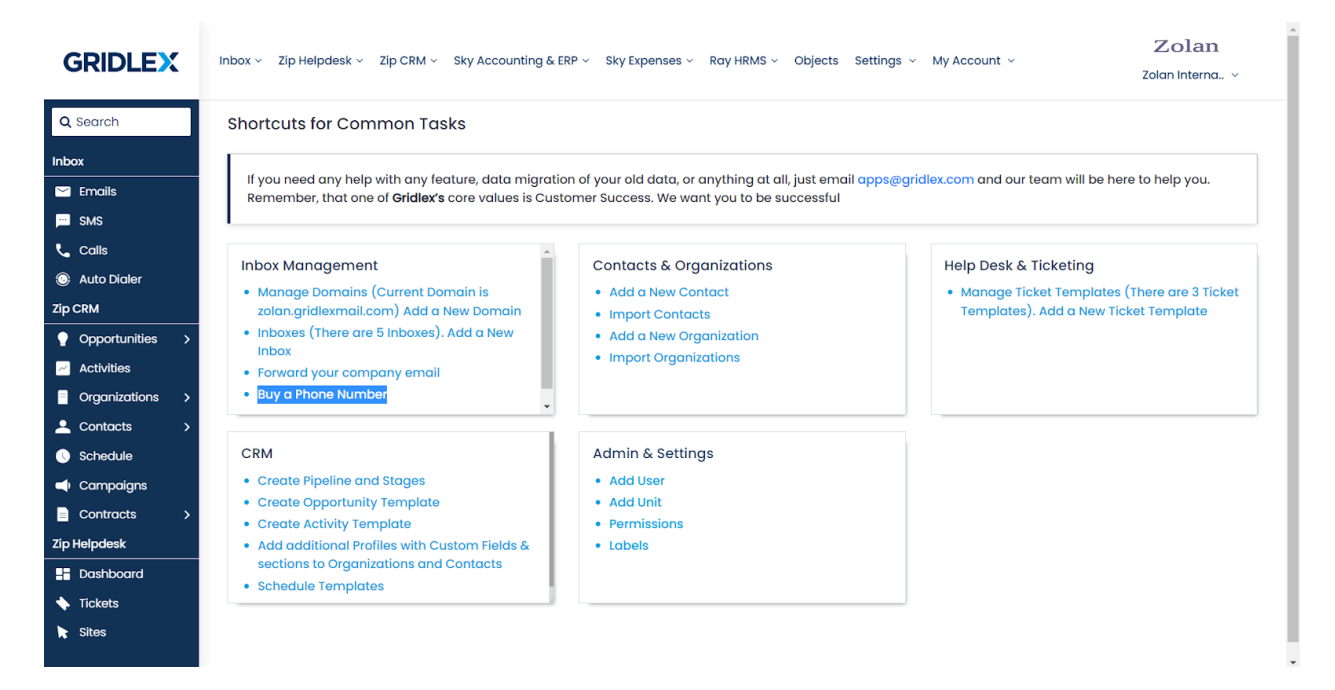

**Step 3:** Fill in all the required details, such as selecting the desired inbox, choosing the country, and specifying the capabilities you want for the phone connection. Once you have filled in the information, click on the "Search" button.

| GRIDLEX                                                    | Inbox × Zip Helpdesk × Zip CRM × Sky Accounting & ERP × Sky Expenses × Ray HRMS × Objects Settings × My Account × Zolan Interna × |
|------------------------------------------------------------|----------------------------------------------------------------------------------------------------|
| Q Search                                                   | Connect Accounts » API - Add New Phone Connection                                                                                 |
| Inbox                                                      | 🕑 Zolan (Enterprise Name)   Zolan International Entity (Entity Name)                                                              |
| Emails                                                     | Choose Inbox * Choose Country * Choose Capabilities                                                                               |
| Calls                                                      | Customer Support (Shared) V (+1) United States Of America (US) Voice SMS MMS                                                      |
| Zip CRM                                                    | Choose Number Type Search Pattern Match to                                                                                        |
| Opportunities >                                            | Z Local      Ø      Mobile      Ø      Z Toll-Free      Anywhere in number      Search Numbers                                    |
| <ul> <li>Activities</li> <li>Organizations &gt;</li> </ul> | Search                                                                                                    |
| ▲ Contacts >                                               |                                                                                                    |
| <ul> <li>Schedule</li> <li>Campaigns</li> </ul>            |                                                                                                    |
| Contracts >                                                |                                                                                                    |
| Zip Helpdesk                                               |                                                                                                    |
| <ul> <li>Tickets</li> </ul>                                |                                                                                                    |
| Sites                                                      |                                                                                                    |
|                                                            |                                                                                                    |

**Step 4:** A list of available phone numbers will be displayed on the page. Browse through the list and select the number that meets your requirements. Once you have chosen the desired number, click on the "Buy" button to initiate the purchase.

| GRIDLEX         | Inbo                                                                 | Inbox 🗸 Zip Helpdesk 🗸 Zip CRM 🗸 Sky Accounting & ERP 🗸 Sky Expenses 🗸 Ray HRMS 🗸 Objects Settings 🗸 My Account 🗸 |                |                             |                                     |                         |            |          |              |                    | Zolan<br>Zolan Interna v |
|-----------------|----------------------------------------------------------------------|----------------------------------------------------------------------------------------------------|----------------|-----------------------------|-------------------------------------|-------------------------|------------|----------|--------------|--------------------|--------------------------|
| Q Search        | Connect Accounts » API - Add New Phone Connection                    |                                                                                                    |                |                             |                                     |                         |            |          |              |                    |                          |
| Inbox           | • Zolan (Enterprise Name)   Zolan International Entity (Entity Name) |                                                                                                    |                |                             |                                     |                         |            |          |              |                    |                          |
| 🞽 Emails        |                                                                      | zolari (Enterpria                                                                                                 |                | ternational Entity (Entity) | (unit)                              |                         |            |          |              |                    |                          |
| SMS             |                                                                      | Choose Inbox *                                                                                                    |                |                             | Choose Country *                    |                         |            |          | Choose Cap   | abilities          |                          |
| 📞 Calls         |                                                                      | Customer Support (Shared) 🗸 🗸                                                                                     |                |                             | (+1                                 | I) United States Of Ame | erica (US) | •        | Voice        |                    |                          |
| Auto Dialer     |                                                                      |                                                                                                    |                |                             |                                     |                         |            |          |              |                    |                          |
| Zip CRM         |                                                                      | Choose Numb                                                                                                    | er Type        |                             | Sea                                 | rch Pattern Match to    |            |          |              |                    |                          |
| Opportunities > |                                                                      | 🗹 Local 🕝                                                                                                    | 🗹 Mobile 🔞 🛛 🔽 | Toll-Free 🕜                 | Anywhere in number 🗸 Search Numbers |                         |            |          |              |                    |                          |
| Z Activities    |                                                                      |                                                                                                    |                |                             |                                     | _                       |            |          |              |                    |                          |
| Organizations   |                                                                      |                                                                                                    |                |                             |                                     | S                       | earch      |          |              |                    |                          |
| 🚨 Contacts 💦 🗲  |                                                                      |                                                                                                    |                |                             |                                     |                         |            |          |              |                    |                          |
| 🕔 Schedule      |                                                                      | Country Number Type Phone Number                                                                                  |                |                             |                                     |                         | Capat      | bilities | Monthly Cost |                    | Action                   |
| ┥ Campaigns     |                                                                      |                                                                                                    |                |                             |                                     | Voice                   | CMC        | MMS Eav  |              | (Included in plan) |                          |
| Contracts       |                                                                      |                                                                                                    |                |                             |                                     | voice                   | 5M5        | MMS      | Fux          |                    |                          |
| Zip Helpdesk    |                                                                      | US                                                                                                    | Local          | +14302434665                |                                     | ~                       | ~          | ~        | ×            | 1.15 USD           | Buy                      |
| - Dashboard     |                                                                      | US                                                                                                    | Local          | +14302435386                |                                     | ~                       | ~          | ~        | ×            | 1.15 USD           | Buy                      |
| Tickets         |                                                                      |                                                                                                    |                |                             |                                     |                         |            |          |              |                    |                          |
| K Sites         |                                                                      | US                                                                                                    | Local          | +14302435401                |                                     | ~                       | ~          | ~        | ×            | 1.15 USD           | Buy                      |
|                 |                                                                      | US                                                                                                    | Local          | +14302435393                |                                     | ~                       | ~          | ~        | ×            | 1.15 USD           | Buy                      |
|                 |                                                                      | US                                                                                                    | Local          | +14302434659                |                                     | ~                       | ~          | ~        | ×            | 1.15 USD           | Buy                      |

**Step 5:** You will be prompted to name the phone connection. Enter a suitable name and then click on the "Confirm Buy" button to complete the purchase.

| GRIDLEX                                                    | Inbo | ox ~ Zip Helpo | desk ~ Zip CRM ~ | Sky Accountii | Phone Conne   | ection Details  | 5                         | ×     | fy Account 🗸 |          | Zolan<br>Zolan Interna ~ |
|------------------------------------------------------------|------|----------------|------------------|---------------|---------------|-----------------|---------------------------|-------|--------------|----------|--------------------------|
| <b>Q</b> Search                                            |      | US             | Local            | +1430243      | Phone Connect | tion Name       |                           |       | ×            | 1.15 USD | Buy                      |
| Inbox                                                      |      | US             | Local            | +1430243      | Zolan Sales   |                 |                           |       | ×            | 1.15 USD | Buy                      |
| 🗠 Emails                                                   |      | US             | Local            | +1430243      | +1430243534   | 48              |                           |       | ×            | 1.15 USD | Buy                      |
| Calls                                                      |      | US             | Local            | +1430243      | Country       | Type            | Price                     |       | ×            | 1.15 USD | Buy                      |
| Auto Dialer Zip CRM                                        |      | US             | Local            | +1430243      |               |                 | defends for this is to be |       | ×            | 1.15 USD | Buy                      |
| Opportunities >                                            |      | US             | Local            | +1430243      | Make this pr  | ione connection | derduit for this inbox    |       | ×            | 1.15 USD | Buy                      |
| <ul> <li>Activities</li> <li>Organizations &gt;</li> </ul> |      | US             | Local            | +1430243      |               |                 | Close Confirm             | n Buy | ×            | 1.15 USD | Buy                      |
| Contacts >                                                 |      | US             | Local            | +14302435     | 492           | ~               | ~                         | ~     | ×            | 1.15 USD | Buy                      |
| <ul> <li>Scheaule</li> <li>Campaigns</li> </ul>            |      | US             | Local            | +14302435     | 094           | ~               | ~                         | ~     | ×            | 1.15 USD | Buy                      |
| Contracts >                                                |      | US             | Local            | +14302435     | 402           | ~               | ~                         | ~     | ×            | 1.15 USD | Buy                      |
| Dashboard                                                  |      | US             | Local            | +14302435     | :414          | ~               | ~                         | ~     | ×            | 1.15 USD | Buy                      |
| <ul> <li>Tickets</li> <li>Sitor</li> </ul>                 |      | US             | Local            | +14302435     | 348           | ~               | ~                         | ~     | ×            | 1.15 USD | Buy                      |
| N 5105                                                     |      |                |                  |               |               |                 |                           |       |              |          |                          |
|                                                            |      |                |                  |               |               |                 |                           |       |              |          | 0                        |
|                                                            |      |                |                  |               |               |                 |                           |       |              |          |                          |

Congratulations! You have successfully set up a phone connection in Gridlex Zip. You can now make and receive calls using the purchased phone number. If you're wondering how to make calls in Gridlex Zip, <u>click here.</u>

If you encounter any issues during the process or have any further questions, feel free to reach out to the Gridlex support team at apps@gridlex.com.